Make an Azure Virtual machine: Step by step instructions

Create an azure account if you don't already have one at https://azure.microsoft.com/en-us/free/

Save the username and password either in your browser or on paper, etc. You'll need them shortly.

Go to <u>https://azure.microsoft.com</u>. You should see the following website.

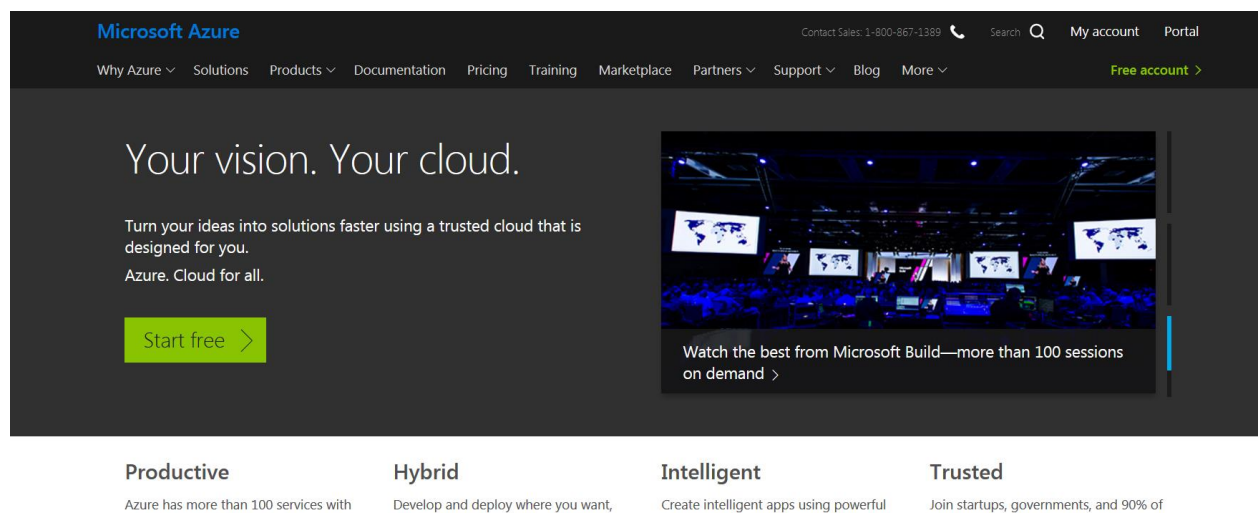

data and AI services.

Azure has more than 100 services with great end-to-end tools to make you successful.

Develop and deploy where you want, with the only consistent hybrid cloud on the market. Extend Azure on-premises with Azure Stack. Join startups, governments, and 90% of Fortune 500 businesses who run on the Microsoft Cloud today.

## Click on "Portal" in the upper right.

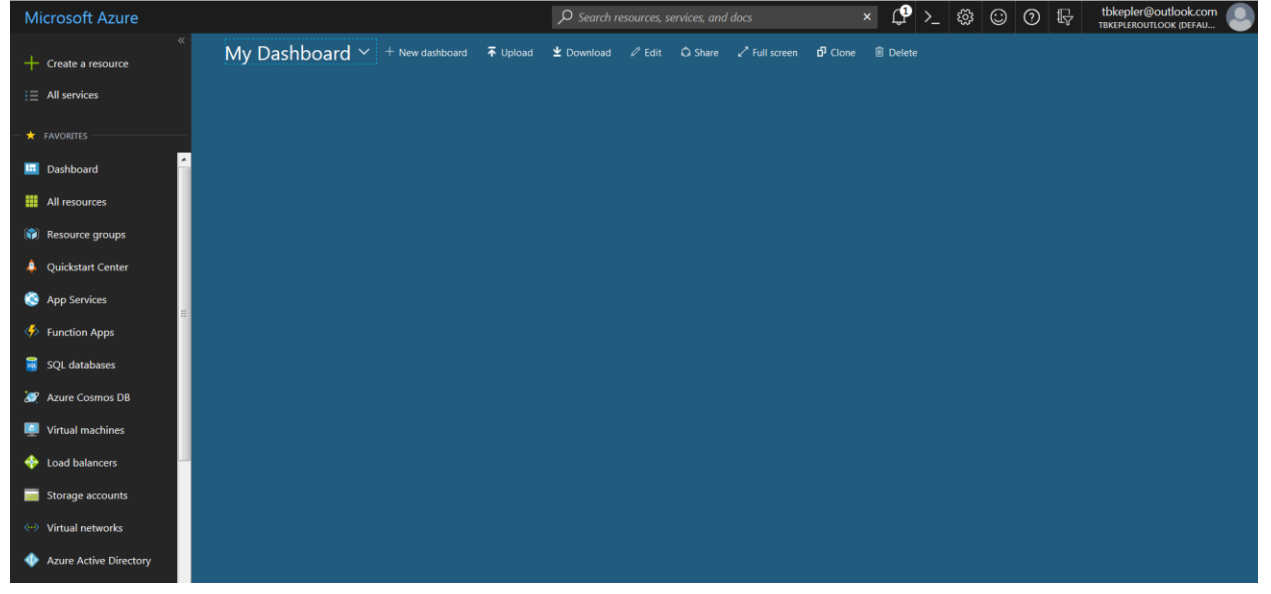

Click "Virtual machines" on the panel on the left. A new page opens:

|     |                   | ≪ Home > Virtua  | l machines                    |                                |                               | r an an an an an an an an an an an an an |               |               |              |        |
|-----|-------------------|------------------|-------------------------------|--------------------------------|-------------------------------|------------------------------------------|---------------|---------------|--------------|--------|
| Н   | Create a resource | Virtual mae      | chines<br>(Default Directory) |                                |                               |                                          |               |               |              | * ×    |
|     | All services      | + Add ≣≣         | Edit columns 🛛 🛛 Ref          | resh 🛛 🌢 Assign Tags 🕨 Start 🤇 | Restart 🔳 Stop                | 🛙 Delete 🚝 Services                      |               |               |              |        |
| - * |                   | Subscriptions:   | Free Trial                    |                                |                               |                                          |               |               |              |        |
|     | Dashboard         | Filter by name   |                               | All resource groups            | <ul> <li>All types</li> </ul> | ~ 4                                      | All locations | ✓ No grouping |              | $\sim$ |
|     |                   | 1 of 1 items sel | ected                         |                                |                               |                                          |               |               |              |        |
|     | All resources     | ✓ NAME           |                               | TYPE 🔨                         | STATUS                        | RESOURCE GROUP                           | LOCATION TO   | MAINTENANCE   | SUBSCRIPTION |        |
| 6   | Resource groups   | 🗸 🎑 AZ           | 2                             | Virtual machine                | Running                       | RG1                                      | East US       | Not scheduled | Free Trial   |        |
| 4   | Quickstart Center |                  |                               |                                |                               |                                          |               |               |              |        |
| ۲   | App Services      |                  |                               |                                |                               |                                          |               |               |              |        |
| 4   | Function Apps     |                  |                               |                                |                               |                                          |               |               |              |        |
|     | SQL databases     |                  |                               |                                |                               |                                          |               |               |              |        |
| :   | Azure Cosmos DB   |                  |                               |                                |                               |                                          |               |               |              |        |

If you have any machines you have created that do not work, check the box next to the name and delete it. Once your machines are deleted, your page will look like

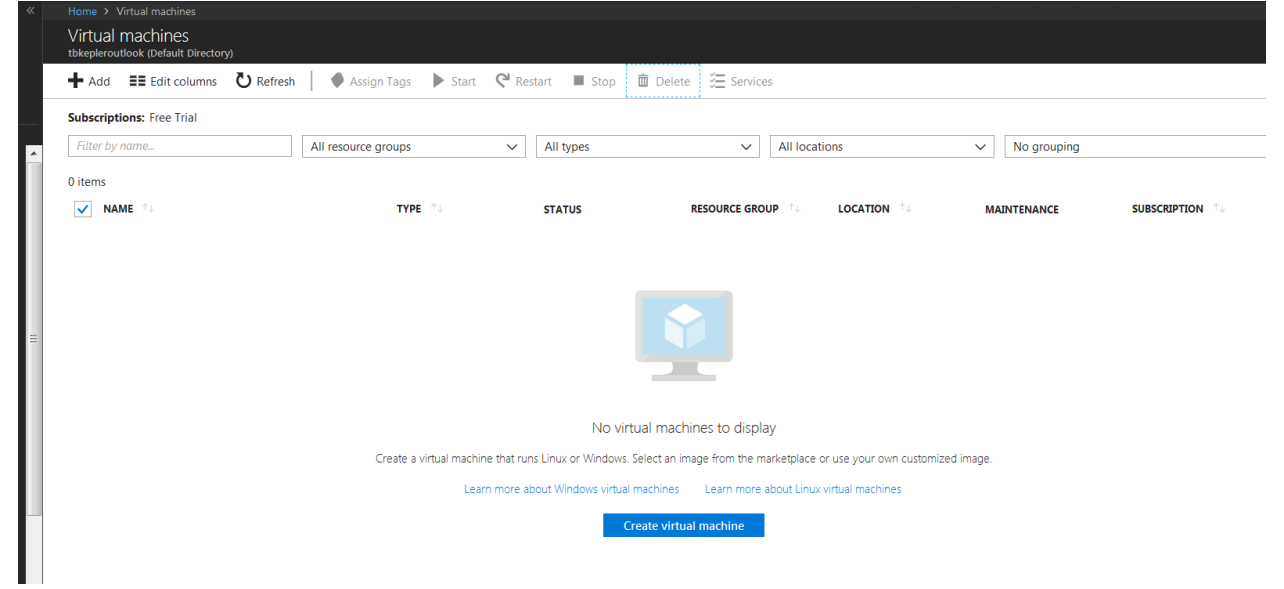

Click on "Create virtual machine" at the bottom center, bringing up the page (shown partially):

| Compute         |                                |               |                               |                              | * 🗖               | × |
|-----------------|--------------------------------|---------------|-------------------------------|------------------------------|-------------------|---|
| <b>T</b> Filter |                                |               |                               |                              |                   |   |
| ✓ Search Corr   | pute                           |               |                               |                              |                   | ] |
| Recommended     | ł                              |               |                               |                              | More              |   |
|                 | 🧠 redha                        | t 🧿           | SQL                           |                              |                   | Ш |
| Windows Serve   | er Red Hat<br>Enterprise Linux | Ubuntu Server | SQL Server 2017<br>Enterprise | Virtual machine<br>scale set | Container Service |   |
| Microsoft       | RedHat                         | Canonical     | Microsoft                     | Microsoft                    | Microsoft         |   |
| Virtual Machin  | e Images                       |               |                               |                              | More              |   |

Do not choose any of the big icons. Instead, type the following into the search box:

Windows 10 Pro, Version 1803

| Virtual machines « 🖈 🗙<br>tbkepleroutlook (Default Directory)                                                                     | Compute                        |           | * 🗆 ×                  |
|----------------------------------------------------------------------------------------------------|--------------------------------|-----------|------------------------|
| 📥 Add 🛛 🗮 Edit columns 🛛 😶 More                                                                                                   | <b>T</b> Filter                |           |                        |
| Filter by name                                                                                                    | P Windows 10 Pro, Version 1802 |           | ×                      |
| NAME T                                                                                                    | Results                        |           |                        |
|                                                                                                    | NAME                           | PUBLISHER | CATEGORY               |
|                                                                                                    | Windows 10 Pro, Version 1803   | Microsoft | Virtual Machine Images |
|                                                                                                    | Windows 10 Pro N, Version 1803 | Microsoft | Virtual Machine Images |
|                                                                                                    |                                |           |                        |
| No virtual machines to display                                                                                                    |                                |           |                        |
| Create a virtual machine that runs Linux or Windows.<br>Select an image from the marketplace or use your<br>own customized image. |                                |           |                        |

Select Windows 10 Pro N, Version 1803. A new panel will open on the right:

| × | Windows 10 Pro N, Version 1803 🖈 🗖                                                                                                    |
|---|----------------------------------------------------------------------------------------------------|
| ] | This software is provided by Microsoft. Use of this software in Microsoft Azure is not permitted<br>except under a volume licensing agreement with Microsoft. By clicking Create, I acknowledge that<br>I or the company I work for is licensed to use this software under a volume licensing agreement<br>with Microsoft and that the right to use it will be subject to that agreement. |
|   | Windows 10 Professional N and Windows 10 Pro for Workstations N editions include the same<br>functionality as Windows 10 Professional, except that it does not include certain media related<br>technologies (Windows Media Player, Camera, Music, Movies and TV) and does not include the<br>Skype app.                                                                                  |
| - | Legal Terms                                                                                                    |
|   | By clicking the Create button, I acknowledge that I am getting this software from Microsoft and that the legal terms of Microsoft apply to it. Microsoft does not provide rights for third-party software. Also see the privacy statement from Microsoft.                                                                                                    |
|   |                                                                                                    |
| - |                                                                                                    |
|   | Select a deployment model 0                                                                                                    |
|   | Resource Manager                                                                                                    |
|   | Create                                                                                                    |

Click the "Create" button.

Fill out the "Basics" form as shown below. The Name is a name you make up for your virtual machine. Anything will do. Choose "SSD" for the VM disk type. Enter the username and password you used for setting up the Azure account. Subscription: Free Trial. Resource Group: Create New and give it any name you desire. My form below shows a name I already had.

| 1       Basics<br>Configure basic settings <ul> <li>Name<br/>AZ1</li> <li>VM disk type •</li> <li>SSD</li> <li>Username<br/>tbkepler</li> <li>Sourmary</li> <li>Windows 10 Pro N, Version 1803</li> </ul> <ul> <li>Subscription<br/>Free Trial</li> </ul> <ul> <li>Name<br/>AZ1</li> <li>VM disk type •</li> <li>SSD</li> <li>Username<br/>tbkepler</li> <li>Password</li> <li>Subscription<br/>Free Trial</li> </ul> | <ul><li>✓</li></ul>            |
|----------------------------------------------------------------------------------------------------|--------------------------------|
| 2       Size<br>Choose virtual machine size       VM disk type •         3       Settings<br>Configure optional features       Vusername<br>(tbkepler         4       Summary<br>Windows 10 Pro N, Version 1803       Confirm password         Subscription<br>Free Trial       Subscription                                                                                                    | $\sim$                         |
| 3 Settings<br>Configure optional features<br>4 Summary<br>Windows 10 Pro N, Version 1803<br>Confirm password<br>Confirm password<br>Subscription<br>Free Trial                                                                                                    |                                |
| 4 Summary ><br>Windows 10 Pro N, Version 1803 > Subscription<br>Free Trial                                                                                                    | <ul> <li></li> <li></li> </ul> |
| Free Trial                                                                                                    | ~                              |
| * Resource group                                                                                                    | $\sim$                         |
| Create new  Use existing RG1                                                                                                    | $\mathbf{\vee}$                |
| * Location<br>East US                                                                                                    | ~                              |
|                                                                                                    |                                |

## Click OK.

| « | Home 🔸 Virtual m             | nachines 🔸 🤇 | Compute > Windo            | ws 10 Pro N, Versio                       | in 1803 🔸 Create v                       | irtual machine > Choose a size                                           |                                      |                                         |                              |                   |                                     |                 |   |
|---|------------------------------|--------------|----------------------------|-------------------------------------------|------------------------------------------|--------------------------------------------------------------------------|--------------------------------------|-----------------------------------------|------------------------------|-------------------|-------------------------------------|-----------------|---|
|   | machine                      | ×            | Choose<br>Browse the a     | a size<br>vailable sizes and ti           | neir features                            |                                                                          |                                      |                                         |                              |                   |                                     |                 | × |
|   |                              |              | Search                     |                                           |                                          | Compute type                                                             |                                      | Disk type                               |                              |                   | vCPUs                               |                 |   |
|   |                              | <b>~</b>     |                            |                                           |                                          | Show all compute types                                                   | ~                                    | SSD only                                |                              | ~                 | 1                                   | 128             |   |
| ~ |                              |              | RECOMME *                  | SKU 🗈                                     | TYPE 🗘                                   | COMPUTE 🕬 VCPUS                                                          | GB RAM                               | JATA DIS 1                              | MAX IOPS                     | LOCAL SSD         | PREMIUM 13 ADDITION                 | USD/MON         |   |
|   | virtual machine size         | >            | Available                  |                                           |                                          |                                                                          |                                      |                                         |                              |                   |                                     |                 | • |
|   |                              |              |                            | B1s                                       | Standard                                 | General purpose 1                                                        | 1                                    | 2                                       | 800                          | 4 GB              | SSD                                 | \$8.04          |   |
|   | e optional features          | >            |                            | B1ms                                      | Standard                                 | General purpose 1                                                        | 2                                    | 2                                       | 1600                         | 4 GB              | SSD                                 | \$15.40         |   |
|   |                              |              |                            | B2s                                       | Standard                                 | General purpose 2                                                        | 4                                    | 4                                       | 3200                         | 8 GB              | SSD                                 | \$31.25         |   |
| н | y<br>s 10 Pro N. Version 180 | >            |                            | B2ms                                      | Standard                                 | General purpose 2                                                        | 8                                    | 4                                       | 4800                         | 16 GB             | SSD                                 | \$62.50         |   |
|   | 3 10 110 14, Version 100     |              |                            | B4ms                                      | Standard                                 | General purpose 4                                                        | 16                                   | 8                                       | 7200                         | 32 GB             | SSD                                 | \$124.25        |   |
|   |                              |              |                            | D2s_v3                                    | Standard                                 | General purpose 2                                                        | 8                                    | 4                                       | 4000                         | 16 GB             | SSD                                 | \$71.42         |   |
|   |                              |              |                            | D4s_v3                                    | Standard                                 | General purpose 4                                                        | 16                                   | 8                                       | 8000                         | 32 GB             | SSD                                 | \$142.85        |   |
|   |                              |              |                            | E2s_v3                                    | Standard                                 | Memory optimi 2                                                          | 16                                   | 4                                       | 4000                         | 32 GB             | SSD                                 | \$98.95         |   |
| Н |                              |              |                            | E4s_v3                                    | Standard                                 | Memory optimi 4                                                          | 32                                   | 8                                       | 8000                         | 64 GB             | SSD                                 | \$197.90        | - |
|   |                              |              | Prices presen<br>Recommend | nted are estimates<br>led sizes are deter | in your local curre<br>mined by the publ | ncy that include only Azure infrast<br>isher of the selected image based | ructure costs and<br>on hardware and | any discounts for<br>I software require | the subscription a<br>ments. | and location. The | prices don't include any applicable | software costs. |   |

Choose General purpose 4 on the 5<sup>th</sup> line (B4ms) and click Select.

On the next form go to "Select public inbound ports". Select RDP (3389). Leave everything else at its defaults and click OK.

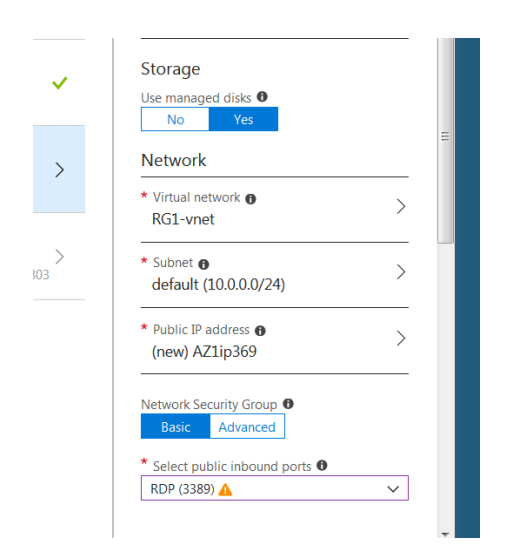

The summary appears. Check the "terms of use" box and click Create.

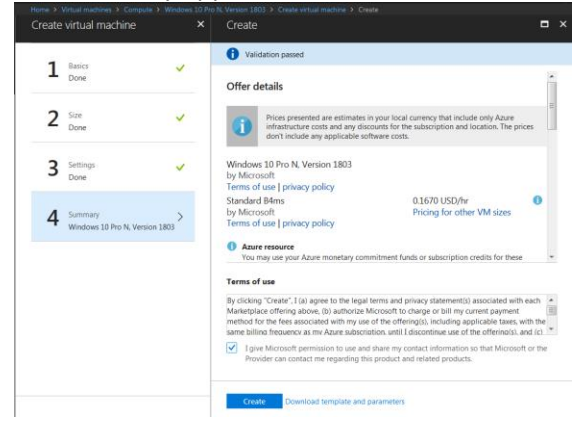

The waiting for deployment page opens and indicates the deployment is in progress. This process may go on for several minutes.

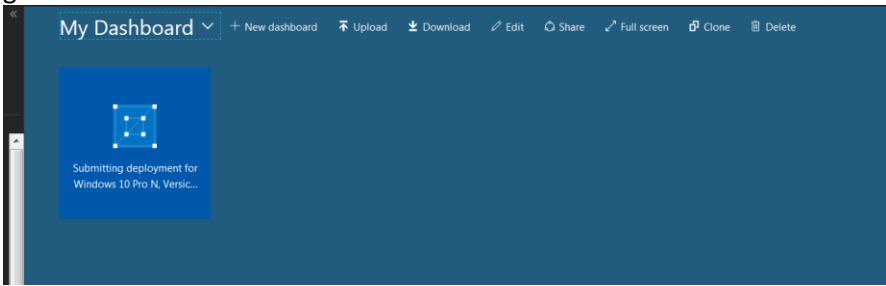

Eventually it will finish (it took me about 15 minutes) and the "Submitting" icon becomes a "Running" icon.

| My Dashbc | ard ~    | + New dashboard | <b>⊼</b> Upload | <b>⊻</b> Download | 🖉 Edit | 🗘 Share | ✓ Full screen | ට් Clone | 🗊 Delete |
|-----------|----------|-----------------|-----------------|-------------------|--------|---------|---------------|----------|----------|
| AZ1       |          |                 |                 |                   |        |         |               |          |          |
|           |          |                 |                 |                   |        |         |               |          |          |
| Running   | <u>•</u> |                 |                 |                   |        |         |               |          |          |
|           |          |                 |                 |                   |        |         |               |          |          |

Click on that icon and it will take you to your machine control panel, which looks, in part like this:

| Home > AZ1                         |                                                     |                                                                            |  |  |  |  |  |  |  |
|------------------------------------|-----------------------------------------------------|----------------------------------------------------------------------------|--|--|--|--|--|--|--|
| AZ1<br>Virtual machine             |                                                     |                                                                            |  |  |  |  |  |  |  |
|                                    | 🏎 Connect 🗼 Start 🤍 Restart 🔳 Stop 🔯 Capture 🕨      | $\rightarrow$ Move $\hat{\blacksquare}$ Delete $\circlearrowright$ Refresh |  |  |  |  |  |  |  |
| Overview                           | Resource group (change)<br>RG1<br>Status<br>Running | Computer name<br>AZ1<br>Operating system<br>Windows                        |  |  |  |  |  |  |  |
| Activity log  Access control (IAM) | Location<br>East US<br>Subscription (change)        | Size<br>Standard B4ms (4 vcpus, 16 GB memory)<br>Public IP address         |  |  |  |  |  |  |  |
| 🖉 Tags                             | Free Trial<br>Subscription ID                       | 23.96.2.133<br>Virtual network/subnet                                      |  |  |  |  |  |  |  |
| X Diagnose and solve problems      | аррои294-8689-4617-9801-340bfcd58412                | NG1-vnet/oefault<br>DNS name<br>Configure                                  |  |  |  |  |  |  |  |
| SETTINGS                           | Tags (change)                                       |                                                                            |  |  |  |  |  |  |  |
| A Networking                       | Click here to add tags                              |                                                                            |  |  |  |  |  |  |  |
| 😕 Disks                            |                                                     |                                                                            |  |  |  |  |  |  |  |
| 👤 Size                             |                                                     |                                                                            |  |  |  |  |  |  |  |
| Security                           | CPU (average)                                       | Network (total)                                                            |  |  |  |  |  |  |  |
| Extensions                         | 100%                                                | 12068                                                                      |  |  |  |  |  |  |  |
| Continuous delivery (Preview)      | 80%                                                 | 100kB                                                                      |  |  |  |  |  |  |  |
| Availability set                   | 60%                                                 | 80k8<br>60k8                                                               |  |  |  |  |  |  |  |
| Configuration                      | 40%                                                 | 40kB                                                                       |  |  |  |  |  |  |  |

Click on "Connect" just below the black banner to open the connection panel

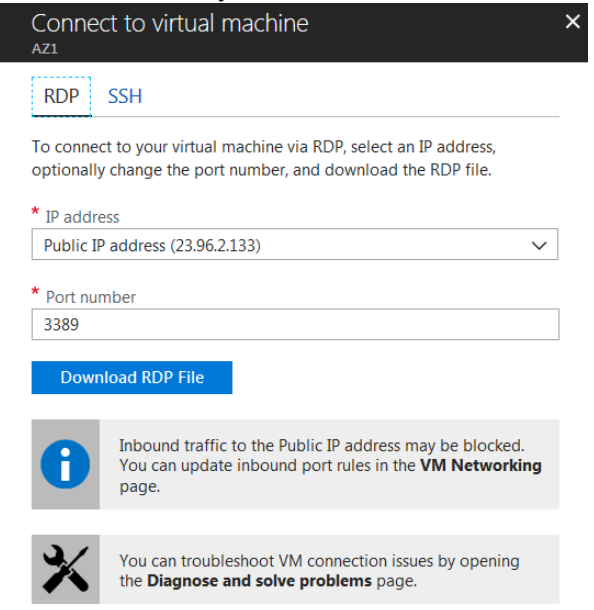

For windows users, you can probably just click on "Download RDP File", but for mac users, it may be more reliable to copy the IP address (here: 23.96.2.133) and the port number. You may not need the latter.

Mac users will have installed a windows remote desktop app. I have been successful with "Microsoft Remote Desktop". On the mac desktop (or whatever its called), the icon says "RD client". Open that app. In the upper right corner, touch the plus sign to add a new connection. An "add new" dialog opens. Select "Desktop".

For PC name enter the IP address you copied down from above, e.g., 23.96.2.133 in my case).

Leave the rest as is and click "save". It should now have an icon in the app. Touch that icon to log into the virtual machine with the credentials you saved in step one.